## การลบรายวิชา (Delete Course)

1. เข้าสู่หน้าหลักของระบบ (Home)

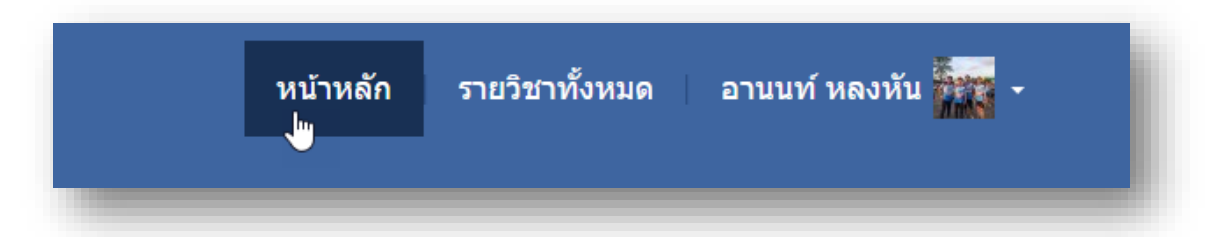

ไปที่เมนู การจัดการระบบ > รายวิชาทั้งหมด > เพิ่ม/แก้ไข รายวิชา

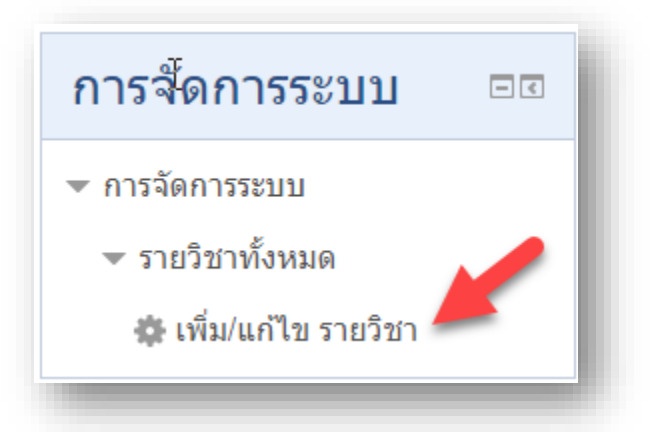

3. เลื่อน scroll bar ลงมาจากนั้น ค้นหารายวิชา

| ค้นหารายวิชา: | ເรິ່ນ | Ľ |
|---------------|-------|---|
| _             |       |   |

ลบรายวิชาของตนเองที่ต้องการลบ (ไม่สามารถลบรายวิชาของอาจารย์ท่านอื่นได้) โดยคลิก
ปุ่มลบ ×

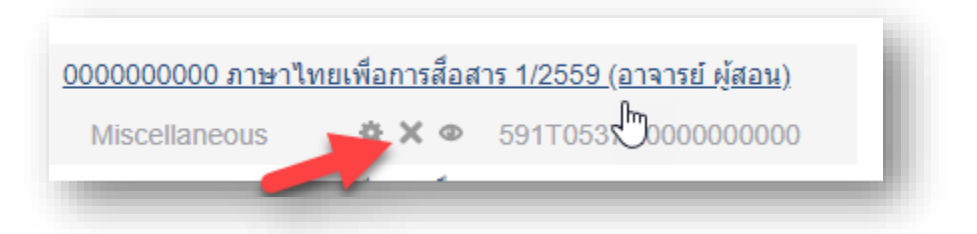

5. ยืนยันการลบรายวิชา

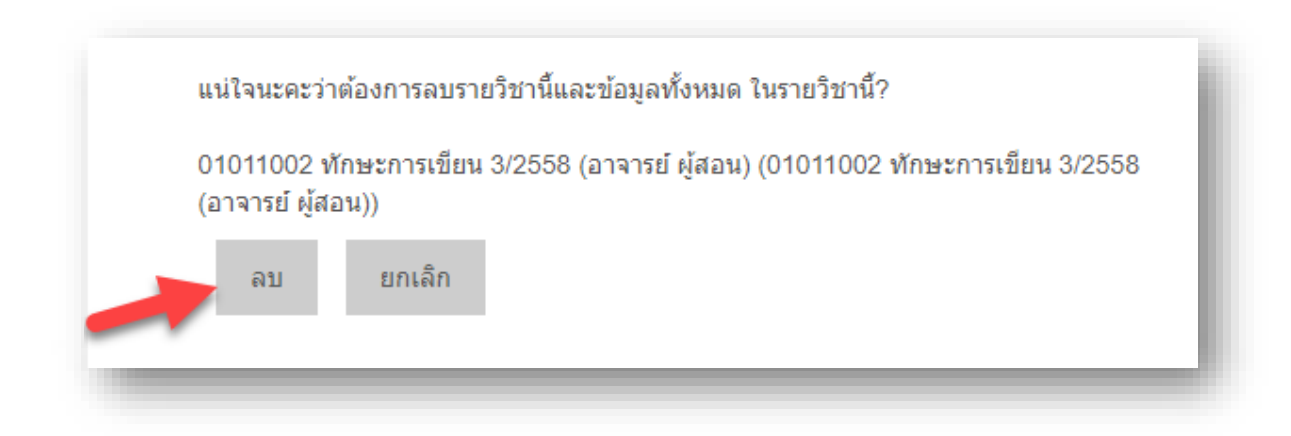

## แสดงสถานะการลบรายวิชา

| Category                                                              | ต้องการทำ                                                                      |
|-----------------------------------------------------------------------|--------------------------------------------------------------------------------|
| ไว้<br>Default for 01011002 ทักษะการเขียน 3/2558 (อาจารย์ ผู้<br>สอน) | ประเภทนี้ถูกลบไปแล้ว หลังจากที่ลบรายวิชาศาถามทั้งหมดจะถูกลบไปจา<br>เซิร์ฟเวอร์ |
| ลบแล้ว - Questions                                                    |                                                                                |
| ลบแล้ว - Enrolment methods                                            |                                                                                |
| ลบแล้ว - Groupings                                                    |                                                                                |
| ลบแล้ว - Groups                                                       |                                                                                |
| )1011002 ทักษะการเขียน<br>ทั้งหมดแล้ว                                 | เ 3/2558 (อาจารย์ ผู้สอน) ลบ                                                   |
|                                                                       | ช้นต่อไป                                                                       |

ลบไฟล์สำรอง (Delete backup data)

ไฟล์สำรองของรายวิชาทุกรายวิชาของตนเองจะถูกเก็บไว้ในส่วนของ User private backup area ดังนั้นจำเป็นต้องเข้ามาลบในส่วนนี้ด้วยเพื่อช่วยเพิ่มพื้นที่การจัดเก็บข้อมูลของระบบ ควรดาวน์ โหลดมาเก็บไว้บนอุปกรณ์สำรองข้อมูลให้เรียบร้อยก่อนจะลบไฟล์สำรอง โดยขั้นตอนการลบไฟล์สำรอง ดังนี้ 1. ไปที่เมนู **กู้คืน (Restore)** ของรายวิชา

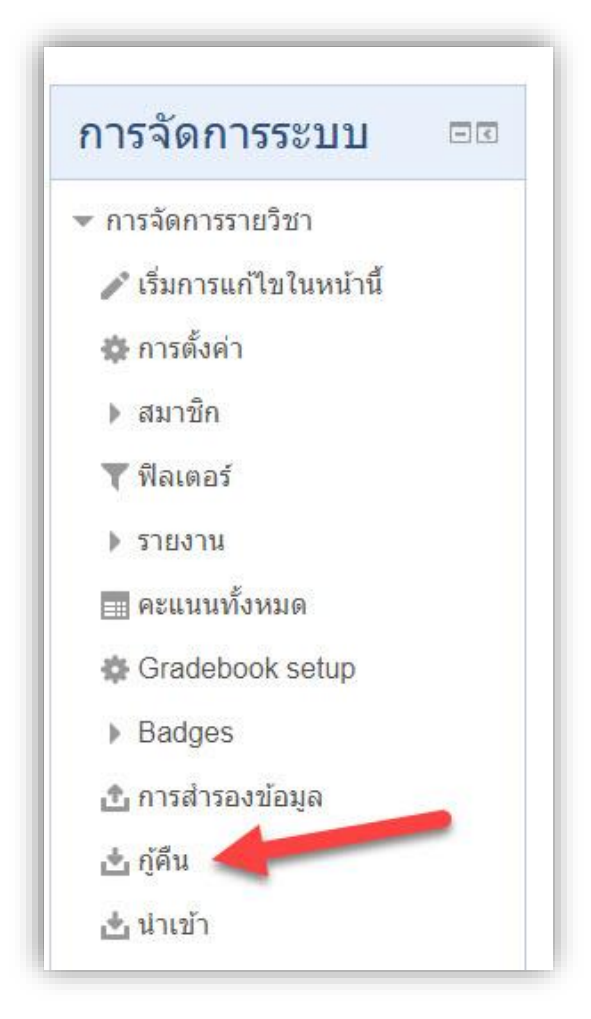

2. User private backup area -> MANAGE BACKUP FILES

| Filename                                                                                                    | เวลา                                | ขนาด           | ดาวน์โหลด | กู้<br>คืน |
|----------------------------------------------------------------------------------------------------|-------------------------------------|----------------|-----------|------------|
| ชื้อไฟล์ข้อมูลสำรอง-moodle2-course-3510-0029042562gt3_ระบบการจัดการ<br>เรียนการสอน_Ims_32561_(อาจารย์_)-20200330-0846-nu.mbz | Monday, 30<br>March 2020,<br>8:46AM | 13กิโล<br>ไบต์ | ดาวน์โหลด | กู้<br>คืน |

3. ลบไฟล์สำรองของรายวิชาที่ต้องการลบ ตามขั้นตอนดังนี้

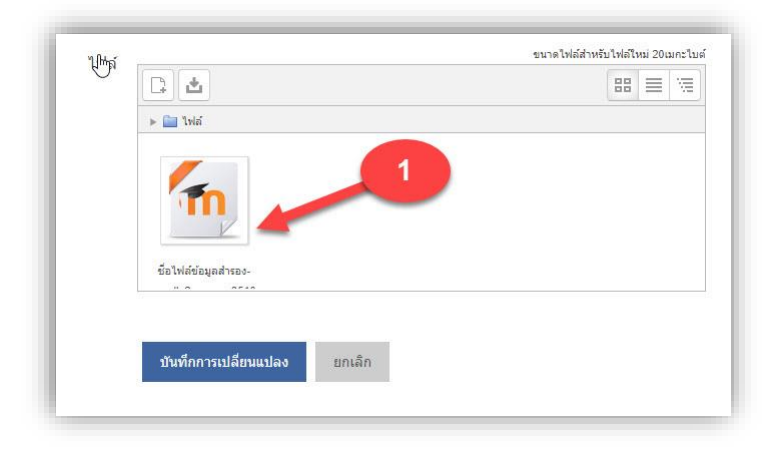

| ดาวน์โหลด         | ຊມ                                                                   |        |
|-------------------|----------------------------------------------------------------------|--------|
| Name              | ชื่อไฟล์ข้อมูลสำรอง-moodle2-c                                        |        |
| Author            |                                                                      |        |
| Choose<br>license | Other                                                                | *      |
| Path              | 1                                                                    | ۲      |
|                   | อัพเดท                                                               | ยกเล็ก |
| 1                 | Last modified 30March 2020, 8:46 AM<br>Created 30March 2020, 8:46 AM |        |

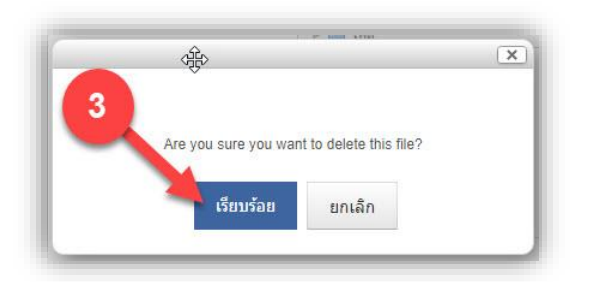

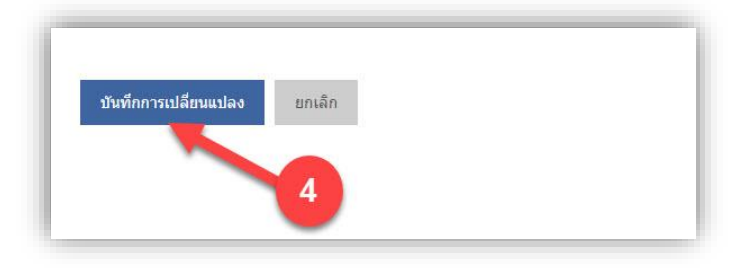